# Wie man eine doTERRA Treuevorlage (LRP) anlegt

# Schritt 1:

Nach dem Login in den doTERRA Vorteilskundenshop <u>www.mydoterra.com</u> mit Ihrer doTERRA Kundennummer und Ihrem Passwort sehen Sie rechts den Button **"Eine neue Treuevorlage erstellen"**.

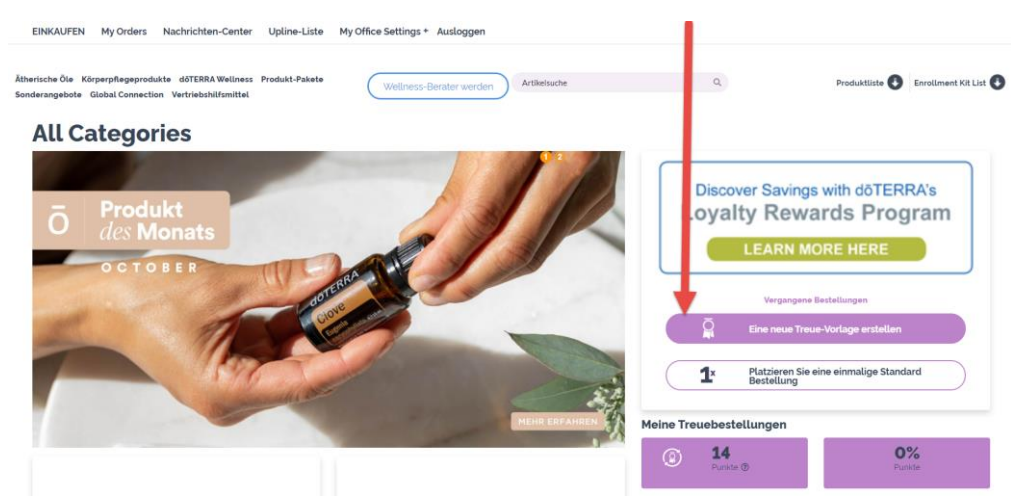

#### Klicken Sie hier um eine neue Treuevorlage anzulegen.

# Schritt 2:

Anschliessend wählen Sie ein fixes Versanddatum der Treuebestellung. Um das kostenlose Produkt des Monats zu erhalten muss die Treuevorlage zwischen dem 1. Und 15. eines Monats getätigt werden und es müssen mindestens Produkte für 125 PV (Produktvolumen) bestellt werden.

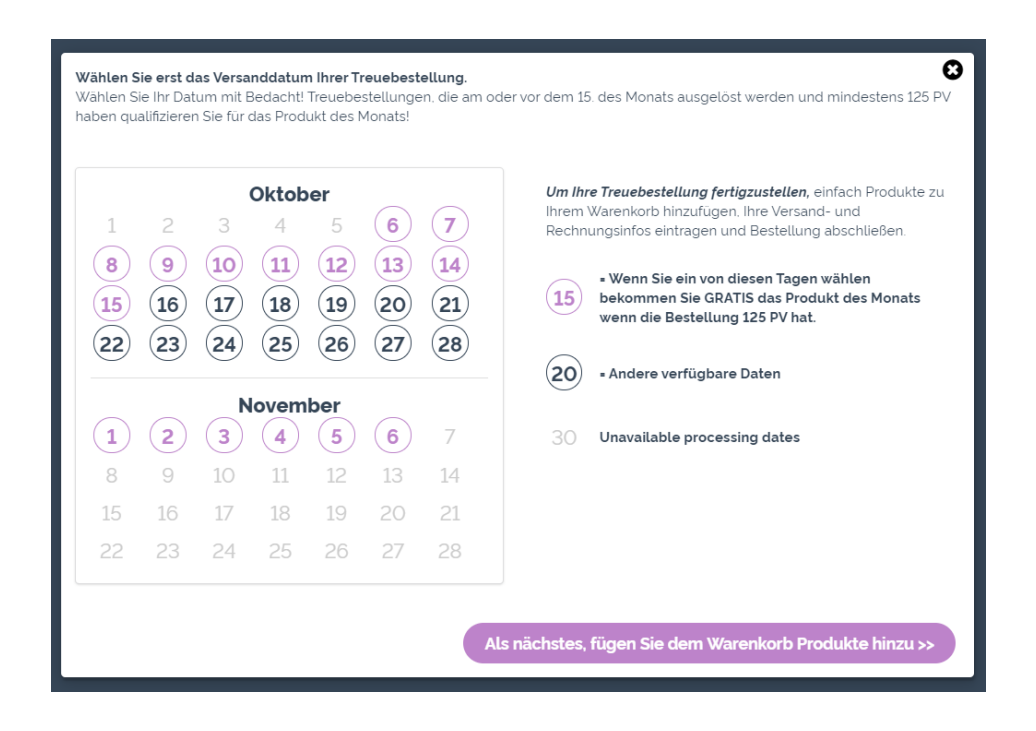

# Schritt 3:

Im nächsten Schritt fügen Sie die gewünschten Produkte dem Warenkorb hinzu:

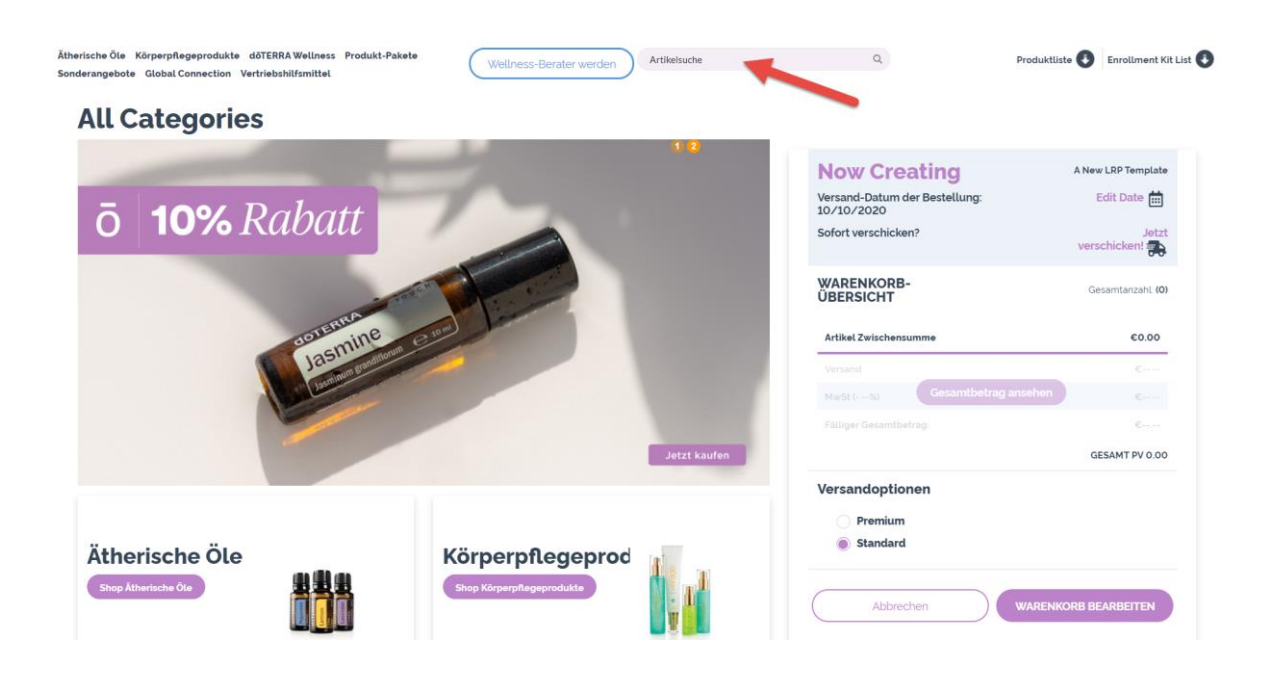

Entweder tippen Sie die Produkte direkt in das Feld "**Artikelsuche**" ein (wie im oberen Bild durch den Pfeil markiert), oder Sie klicken auf die **Kategorien** wie im unteren Bild zu sehen und fügen dann Ihre gewünschten Produkte dem Warenkorb hinzu.

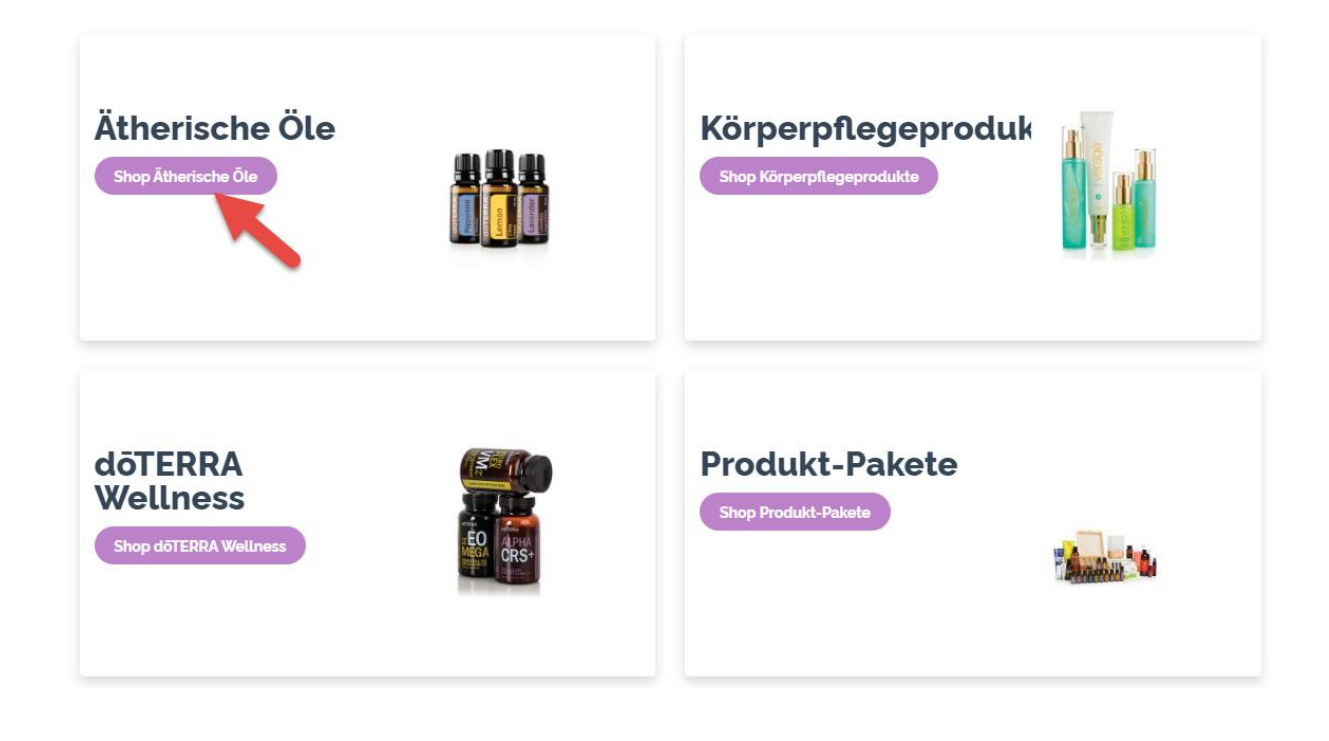

# Schritt 4:

Klicken Sie auf **"Warenkorb bearbeiten"** um eine Übersicht über die hinzugefügten Produkte zu erhalten.

| Ätherische Öle Körperpflegeprodukte<br>Global Connection Vertriebshilfsmittel | döTERRA Wellness Produkt-Pakete Sonderangebote Wellness-Berater werden Artikelsuch                                                                                                    | e Q.                                                                                                    | Produktliste 🚯 Enrollment Kit List 🚯                                                                            |
|-------------------------------------------------------------------------------|----------------------------------------------------------------------------------------------------|----------------------------------------------------------------------------------------------------|----------------------------------------------------------------------------------------------------|
| Startseite / ÖLSingles / Frankincense (W                                      | /elhrauch àtherisches Óù Boswetlia frerana                                                                                                    |                                                                                                    |                                                                                                    |
| vergrößern <b>Q</b>                                                           | A manufacture of the second second se | Now Creating<br>Wrand-Datum der Bestellung:<br>10/10/202<br>Sofort verschicken?<br>MARENKORB-ÜBERSICHT<br>Artikel Zwischensumme<br>Versmal<br>Wolf tu-du<br>Cesamtbetrag ansee<br>Fattjer Gesenttetrag:<br>Versandoptionen<br>Premium<br>© Standard | A New LRP Template<br>Edit Date<br>Jetzt<br>varschicken (2)<br>Cesantarzahi (2)<br>C153.50<br>Con<br>tem<br>Con |
|                                                                               |                                                                                                    | Premium Standard  Abbrechen  W                                                                                                    |                                                                                                    |

### Versandadresse:

Hier können Sie Ihre Versandadresse sehen, oder eine abweichende Adresse hinzufügen.

### Bezahlung:

Hier können Sie die dauerhafte Zahlungsart für Ihre Treuebestellungen hinterlegen (Kreditkarte, Lastschrift oder Vorkasse).

Sie können Artikel im Feld "Schnell in den Warenkorb legen" hinzufügen und bereits hinzugefügte Artikel durch Klick auf das rechte "**X**" auch entfernen.

| Mein Warenkorb                                                                       |                                                                                       |                |            |             |                                                                     |                   |                                                                                                    |                                                                                                    |
|--------------------------------------------------------------------------------------|---------------------------------------------------------------------------------------|----------------|------------|-------------|---------------------------------------------------------------------|-------------------|----------------------------------------------------------------------------------------------------|----------------------------------------------------------------------------------------------------|
| Order Details<br>Versandadresse: Bearbeiten                                          | Bezahlung: Bearbeiten<br>Rechnungsschreibung Nummer<br>Bestätigung schicken an: Bearb | 66583<br>eiten |            | C vo<br>Sel | our next process date is<br>ktober 10, 2020<br>ect a Different Date | (1)<br>(2)<br>(2) | Now Creating<br>Versand-Datum der Bestellung:<br>10/10/2020<br>Sofort verschicken?                                                                                                    | A New LRP Template<br>Edit Date 🗰<br>Jetzt<br>verschicken!                                          |
| bestelling                                                                           |                                                                                       |                |            |             | 40 16                                                               | $\frown$          | WARENKORB-ÜBERSICHT                                                                                                    | Gesamtanzahl: (2<br>€153.50                                                                         |
| Schnell in den Warenkorb legen                                                       | ore items, enter the items humber o                                                   | ې name and p   | oress add. |             | EREEN Anderungen st                                                 | wichem            | Versand<br>MuSt (5)<br>Fälliger Gesamtbetrag                                                                                                    | 6<br>6<br>6                                                                                         |
| Produkt                                                                              | Menge                                                                                 | PV             | Häufigkeit | Preis       | Punkte verwenden?                                                   |                   | Versandoptionen                                                                                                    | GESAMT PV 140.50                                                                                    |
| Lifelong Vitality Pack (NEW 2016)<br>#21480001<br>EUR 15ml Frankincense<br>#60204661 | Edit Kit                                                                              | 65.50<br>75.00 | MONATLICH  | €84.00      | Nicht zutreffend                                                    | ×                 | Premium<br>Standard                                                                                                    |                                                                                                    |
| Preise werden inklusive MwSt angezeigt                                               |                                                                                       | Subtot         | als        |             |                                                                     | 140.50            | Bitte denhen Sie daran, dass die Bearbeitungszeit ihrer Best-<br>dauern Irann, bevor zie verschicht wird. Aufgrund unseres Ve<br>möglich, nach Ausläsen ihrer Bestellung Veränderungen vor | tllung bis zu einem Arbeitstag<br>sondverfahrens ist es uns nicht<br>zunehmen oder sie aufzuhalten. |
|                                                                                      |                                                                                       | €<br>Punkte v  | verwendet  |             |                                                                     | 153.50<br>0       |                                                                                                    |                                                                                                    |
| diese Bestellung stomieren                                                           | << WEITI                                                                              | FREINKAUFE     |            |             | WEITER >>                                                           |                   |                                                                                                    |                                                                                                    |

### Schritt 5:

Nach dem Klick auf **"Gesamtbetrag ansehen**" können Sie Ihre Treuevorlage prüfen, speichern oder gleich absenden. Auch das automatische Versanddatum kann noch geändert werden.

Speichern Sie nun Ihre Treuevorlag mit "Änderungen speichern" ab, damit doTERRA die hinterlegten Produkte automatisch zum festgelegten Versanddatum an Sie versendet.

| Mein Warenkorb                                                                                                    |                                                                                                    |                                               |                         |                 |                                                                     |                                    |                                                                                                    |                                                                                                    |
|----------------------------------------------------------------------------------------------------|----------------------------------------------------------------------------------------------------|-----------------------------------------------|-------------------------|-----------------|---------------------------------------------------------------------|------------------------------------|----------------------------------------------------------------------------------------------------|----------------------------------------------------------------------------------------------------|
| Order Details<br>Werandadresse Brauchsten<br>Richstmittel, Alamandra<br>In der Langdell 6<br>Speisen-Hornstherg<br>6653<br>Deutschland Ob820963382 | Bezahlung: Bearbeiten<br>Rechnungsschreibung Nummer.<br>Bestätigung schicken an: Bearbi<br>Recktenwald74&gmx.de | 66583<br>eiten                                |                         | C Sol           | our next process date is<br>ktober 10, 2020<br>ect a Different Date |                                    | Now Creating<br>Versand-Datum der Bestellung:<br>10/10/2020<br>Sofort verschicken?                                                                                    | A New LRP Template<br>Edit Date                                                                                   |
| bestelling<br>View your order details below. If you wish to add more                                                                               | items, enter the items number o                                                                                 | r name and pre                                | ess 'add'.              |                 |                                                                     |                                    | WARENKORB-UBERSICHT                                                                                                    | Gesamtanzahi: (2)<br>€153.50                                                                                      |
| Schnell in den Warenkorb legen                                                                                                    | 0                                                                                                    | ٩                                             | Â                       | IDERUNGEN VERWI | ERFEN) (Änderungen spe                                              | ichern                             | Versand<br>Veranschlagte Versandbelohnungspunkte (*)<br>MwSt (16%)                                                                                                    | €8.33<br>•7.00<br>€14.74                                                                                          |
| Produkt                                                                                                    | Menge                                                                                                    | PV                                            | Häufigkeit              | Preis           | Punkte verwenden?                                                   |                                    | Falliger Gesamtbetrag:                                                                                                    | GESAMT PV 140.50                                                                                                  |
| Lifelong Vitality Pack (NEW 2016)<br>#21480001<br>EUR 15ml Frankincense<br>#60204661                                                               | Edit Kit                                                                                                    | 65.50<br>75.00                                | MONATLICH               | €84.00          | Nicht zutreffend                                                    | ×                                  | Versandoptionen <ul> <li>Premium</li> <li>§ Standard</li> </ul>                                                                                                    |                                                                                                    |
| Press werden inklusive MwSt angezeigt                                                                                                    |                                                                                                    | Subtotals<br>PV<br>©<br>Punkte ver<br>MEINE ( | wendet<br>ÜBRIGEN TREUE | PUNKTE = ⑦      |                                                                     | 140.50<br>153.50<br>0<br><b>14</b> | Bitte denken Sie daran dats die Beraberbungszeit Nere<br>dozen hann, beor sie verschicht sind "Aufgrund unter<br>möglich, nach Ausläsen fihre Bestellung Veränderunge | Bestellung bis zu einem Adbetstag<br>is Versandverfahrens ist es um nicht<br>in vorzunehmen oder sie aufzuhalten. |
| diese. Bestellung storrieren                                                                                                    | << WEITE                                                                                                    | ER EINKAUFEN                                  |                         |                 | WEITER >>                                                           |                                    |                                                                                                    |                                                                                                    |

Wenn Sie die Produkte aus der Treuevorlage sofort bestellen möchten, klicken Sie auf "Weiter" und dann auf "Jetzt bestellen".

| Order Details                                                                                                    |       |                     |        |                      |                                              | Bestellübersicht                                                                                                    |                                                                           |
|----------------------------------------------------------------------------------------------------|-------|---------------------|--------|----------------------|----------------------------------------------|----------------------------------------------------------------------------------------------------|---------------------------------------------------------------------------|
| Versandadresse: Rechtenwald, Alexandra Recktenwald, Alexandra                                                                                                    |       | resse:<br>Alexandra |        | Bezahlung:<br>E-Mail |                                              | Artikel Zwischensumme                                                                                                    | C153.                                                                     |
| der Langsbell 6         in der Langsbell 6         Recktenwalz748.gmx.de           solorn - könztlichen         5. poson - könztlichen         Beschenwalz748.gmx.de           solorn - könztlichen         6083         6083           sonarn - 01627.9653.082         6693.382 |       |                     |        | 4ægmx.de             | Veranschlagte Versandbelohnungspunkte   MwSt | •7.0<br>€14                                                                                                    |                                                                           |
| Wird verschickt 10/06/2020                                                                                                    |       |                     |        |                      |                                              | Fälliger Gesamtbetrag<br>Gesamt                                                                                                    | €161.8<br>PV 140.5                                                        |
| Produkt                                                                                                    | Menge | Preis               | PV     | Häufigkeit ③         | Verdiente Treuepunkte ⑦                      | Versandoptionen                                                                                                    |                                                                           |
| Lifelong Vitality Pack (NEW 2016)                                                                                                    | 1     | €84.00              | 65.50  | MONATLICH            | 6.55                                         | Standard                                                                                                    | €8.                                                                       |
| EUR 15ml Frankincense                                                                                                    | 1     | €69.50              | 75.00  | MONATLICH            | 7.50                                         |                                                                                                    |                                                                           |
| Subtol                                                                                                    | als 2 | 153.50              | 140.50 |                      | 14.05                                        | Jetzt Bestellen                                                                                                    |                                                                           |
|                                                                                                    |       |                     |        |                      |                                              | Erst am gespeicherten Tag abschicken. 10                                                                                                    | 0/10                                                                      |
| Cancel Order @                                                                                                    |       | << WEITER EIN       | KAUFEN |                      | < ZURÜCK ZUM WARENKORB                       | Mit der Bestellung ihrer LBP-Bestellung erklaren Sie s<br>Allgemeinen Caschiftsbedreg angen für das Lowity<br>Programm. LBP von d1978be anverstanden und en<br>d07ERA, ihre Standard- oder andere Zeihungsmöhlte<br>ihrer Teinahme am Lowity Revender-Programm wird bis : | sich mit den<br>Rewards-<br>mächtigen<br>Ie zu belasten.<br>zur Kündigung |

# Wichtige Informationen zum Treueprogramm:

- Wenn Sie mehrere Bestellungen in einem Monat tätigen möchten, dann erstellen Sie KEINE neue Treuevorlage sondern ändern die bereits angelegte Treuevorlage.
- Mit jeder Bestellung sammeln Sie Punkte. Beim Start des Treueprogrammes erhalten Sie in den ersten 3 Monaten 10% auf den CV-Wert der bestellen Produkte in Form von Punkten vergütet. Die Prozentpunkte steigen alle 3 Monate um weitere 5% an, wenn Sie monatlich für mindestens 50PV bestellen.

#### Produktpunkte 1 bis 3 Monate 10% 10% 10

- Um das Produkt des Monats zu erhalten, müssen Produkte mit insgesamt 125 PV oder mehr in EINER Treuebestellung bestellt werden.
- Wenn Sie einen Monat weniger als 50PV bestellen möchten, sollten Sie mindestens Produkte für 1PV bestellen, damit Ihre Prozentpunkte nicht verfallen.
- Produktpunkte können erstmals 60 Tage nach dem Start des Treueprogrammes eingelöst werden.
- Produktpunkte besitzen keinen BAR-Wert und sind nicht übertragbar. Die erhaltenen Punkte können beim Kauf von Produkten im Warenkorb eingelöst werden.
- Produktpunkte können nur für Produkte mit vollem PV verwendet werden.
- Produktpunkte verfallen 12 Monate nach ihrem Ausstellungsdatum wenn Sie nicht eingelöst werden.
- Wenn Sie in einer Treuevorlage Ihre gesammelten Produktpunkte (PV) einlösen, berechnet doTERRA eine Einlösegebühr in Höhe von 2 EUR.
- Bei einer Treuebestellung von 100 PV oder höher, erhalten Sie die Versandkosten in Punkte vergütet.
- Produktberater benötigen jeden Monat eine Treuebestellung mit 100PV um Provisionen zu verdienen.

# Übersicht zu den PV in den Treuebestellungen:

| Produktvolumen (PV)                           | 1 PV | 50 PV   | 100 PV       | 125 PV     |
|-----------------------------------------------|------|---------|--------------|------------|
| Prozentpunkte erhalten                        | Ø    | <b></b> | $\checkmark$ | <b></b>    |
| Treuepunkte sammeln +<br>Prozentsatz aufbauen |      | <b></b> | $\bigcirc$   | <b></b>    |
| Provisionen + Boni<br>erhalten (nur Berater)  |      |         | $\checkmark$ | $\bigcirc$ |
| Produkt des Monats GRATIS                     |      |         |              | <b></b>    |